#### HTC Tornado Noble és más HTC készülékek beállítása modemként

Ez a doksi a telefon modemként való telepítését és használatát mutatja be.

# 1.

Töltsd le az usb\_modem.zip fájlt a <u>http://znos.atw.hu</u> -ról.

Somagold ki a fájlt egy tetszőleges mappába a PC-den.

A csomag két fájlt tartalmaz:

#### **USBMDM.INF**

#### USBModem\_Dialer.exe

Az előbbi a driver, az utóbbi a tárcsázó. A tárcsázó nem feltétele a működésnek, de jelentősen megkönnyíti a beállításokat. Ebben a doksiban csak a tárcsázós megoldást mutatom be.

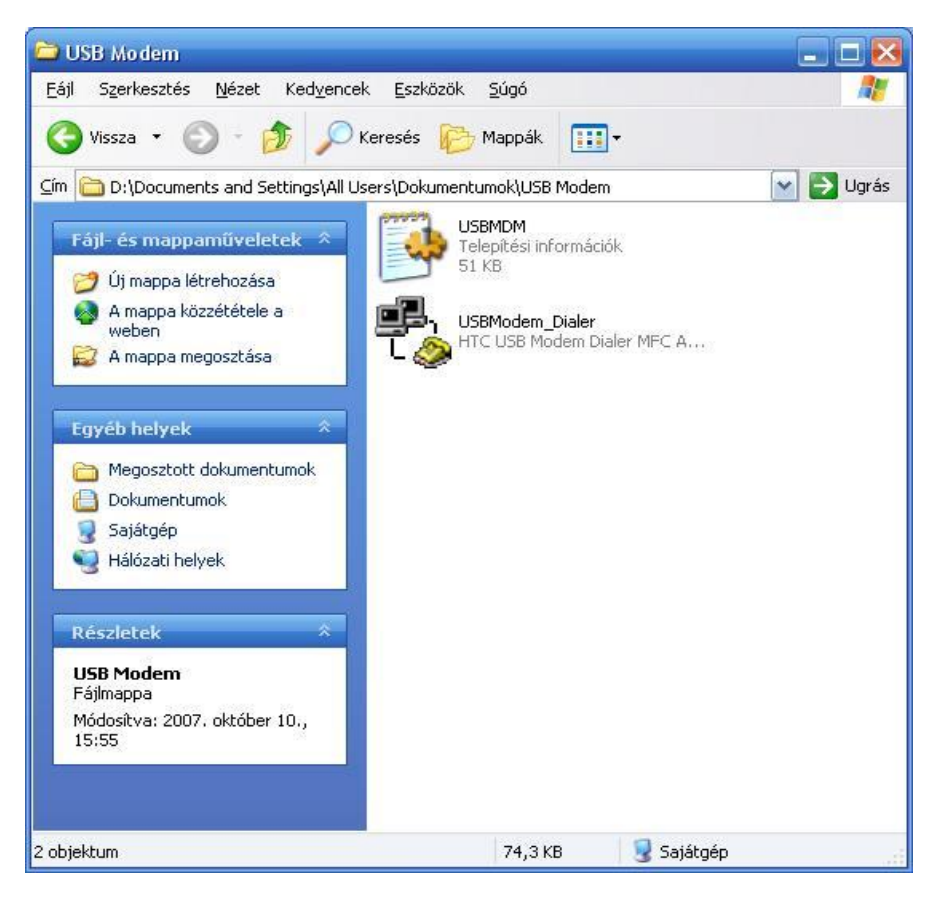

### 2.

Győződj meg róla, hogy a telefonod NINCS a PC-hez csatlakoztatva!

Ha van a PC-den ActiveSync, akkor kapcsold ki az USB kapcsolatok kezelését az alábbi módon:

Kattints jobb egérgombbal a tálcán lévő ActiveSync ikonra, és válaszd "A kapcsolat beállításai…" pontot.

| Szinkronizálás          |     |            |
|-------------------------|-----|------------|
| Leállítás               |     |            |
| Elemek feloldása        |     |            |
| A kapcsolat beállításai |     |            |
| Tallózás                | 6   | 15:34      |
|                         |     | szerda     |
|                         | 000 | 2007 10 10 |

A párbeszédablakban vedd ki a pipát az "USB kapcsolatok engedélyezése" jelölőnégyzetből.

| 🥸 A kapcsolat beállításai                                                         |                      |
|-----------------------------------------------------------------------------------|----------------------|
| Várakozás az eszköz kapcsolódására                                                | <u>⊂</u> satlakozás… |
| 🔽 Állapotjelző ikon megjelenítése a tálcán                                        |                      |
| 🔲 🔟 SB-kapcsolatok engedélyezése                                                  |                      |
| 🔲 Kapcsola <u>t</u> ok engedélyezése a következők egyikén:                        |                      |
| DMA                                                                               |                      |
| A számítógép a <u>k</u> övetkezőhöz kapcsolódik:                                  |                      |
| Automatikus                                                                       |                      |
| Az ActiveSync megnyitása az eszköz kapcsolódása                                   | ikor                 |
| Vezeték nélküli kapcsolat engedélyezése, ha az es<br>van az asztali számítógéphez | zköz csatlakoztatva  |
| Súgó                                                                              | Mégse                |

Miután OK-t nyomtál, a tálcán levő ikon átvált ilyenre: 🚳.

Később engedélyezned kell az USB kapcsolatokat, ha szinkronizálni szeretnél.

A telefonodon aktiválnod kell a modem funkciót.

Navigáls a start menü kellékek almenüjébe, majd válaszd a "Modemkapcsolat" programot.

| Start               |                     | ٣Ţ                   |
|---------------------|---------------------|----------------------|
| Letöltési<br>ügynök | Modem-<br>kapcsolat | Regedit              |
| SIM Manager         | Számológép          | Tárhely<br>kiürítése |
| Egyebe              | k I                 | Menü                 |

Kapcsolatnak állítsd be az USB-t, hozzáférési pontnak pedig azt, amit a szolgáltatód kér. Pannon szolgáltató esetén az internethez a "net" hozzáférési pont beírása szükséges.

4 3

tiválás

| Modem- kapcsolat abc 🎢 | Modem- kapcsolat      |
|------------------------|-----------------------|
| Állapot: Inaktív       | Állapot: Aktív        |
| Kapcsolat:             | Kapcsolat:            |
| USB                    | USB                   |
| Átviteli sebesség:     | Átviteli sebesség:    |
| Használaton kívül 🔹 🕨  | Használaton kivül     |
| Hozzáférési pont neve: | Hozzáférési pont neve |
| net 🔹 🔸                | net                   |
|                        |                       |
|                        | Vóra I In             |

Bökj az "Aktiválás" gombra.

Mostantól kezdve a telefonon aktív a modem funkció. Ettől függetlenül lehet vele telefonhívásokat kezdeményezni és fogadni.

Ha a Kész gombra kattintasz, a fenti képernyő eltűnik, de a szolgáltatás bekapcsolva marad. Később az Inaktiválás gombbal tudsz kilépni a modem funkcióból.

Most csatlakoztasd a telefont a PC-hez USB kábellel.

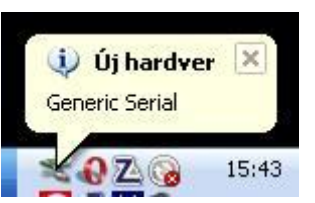

A Windows jelzi, hogy új hardvert talált.

És megjeleníti az Új hardver telepítése párbeszédablakot. Kövesd az alábbi képeken vázolt eljárást:

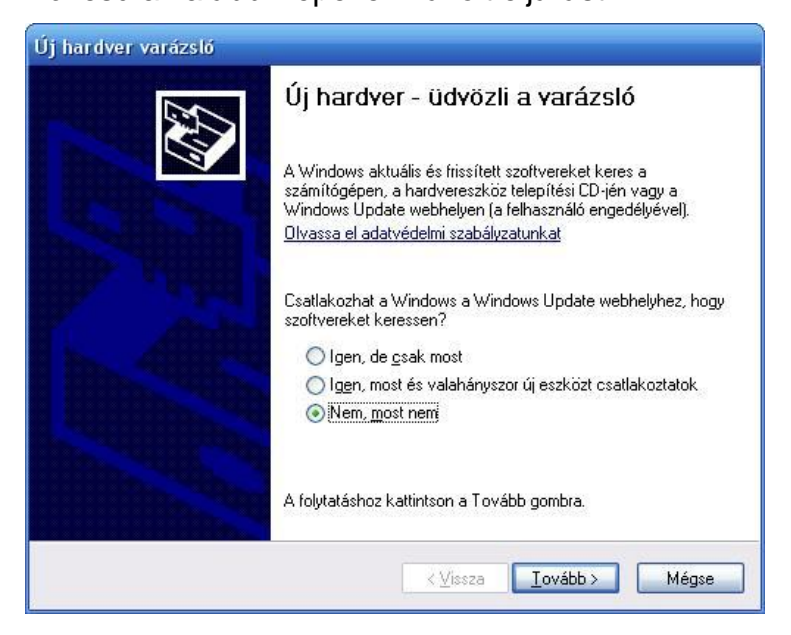

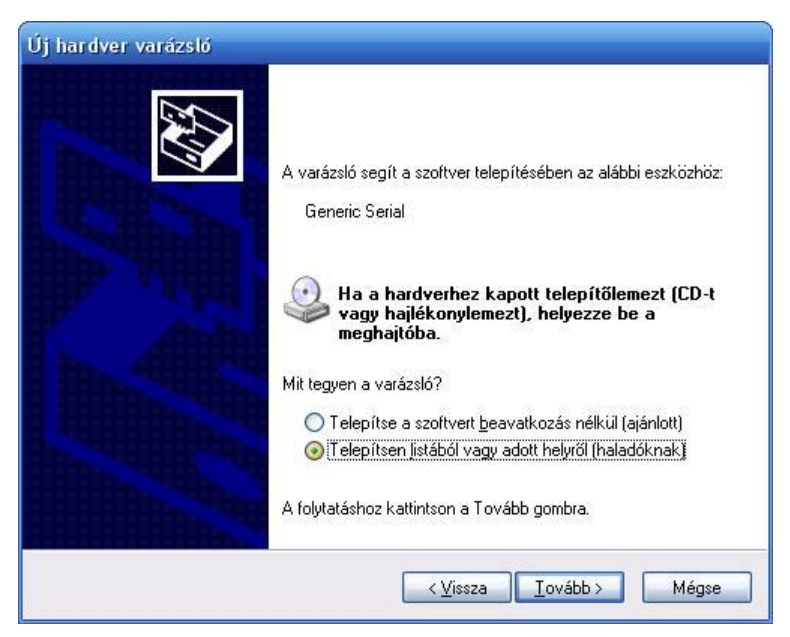

Keresd meg a kicsomagolt USBMDM.INF fájlt a Tallózás gombbal.

| dja meg a                 | i keresési és a telepítési beállításokat.                                                                                                    |
|---------------------------|----------------------------------------------------------------------------------------------------|
| ⊙ A leg                   | alkalmasabb illesztőprogram keresése az alábbi helyeken.                                                                                                    |
| A jelo<br>keres<br>az itt | llőnégyzetek segítségével korlátozhatja vagy szélesítheti ki az alapértelmezett<br>rést, amely helyi elérési utakat és a cserélhető adathordozókat tartalmaz. A rendsze<br>találhatók közül a legalkalmasabb szoftvert fogja telepíteni. |
| E                         | ] Keresés <u>c</u> serélhető adathordozókon (hajlékonylemez, CD-ROM)                                                                                                    |
|                           | ] Szerepeljen a keresésben az alábbi <u>h</u> ely:                                                                                                    |
|                           | and Settings\All Users\Dokumentumok\USB Modem 💽 🛛 Tallózás                                                                                                    |
| <u> </u>                  | gyen keresés. Magam választom ki a telepítendő illesztőprogramot.                                                                                                    |
| Ezta<br>Wind<br>Iegali    | lehetőséget akkor válassza, ha listából akarja kiválasztani az illesztőprogramot. A<br>ows nem garantálja, hogy a kiválasztott illesztőprogram a hardverhez a<br>kalmasabb lesz.                                                         |
| logdi                     |                                                                                                    |

#### Telepítés indítása

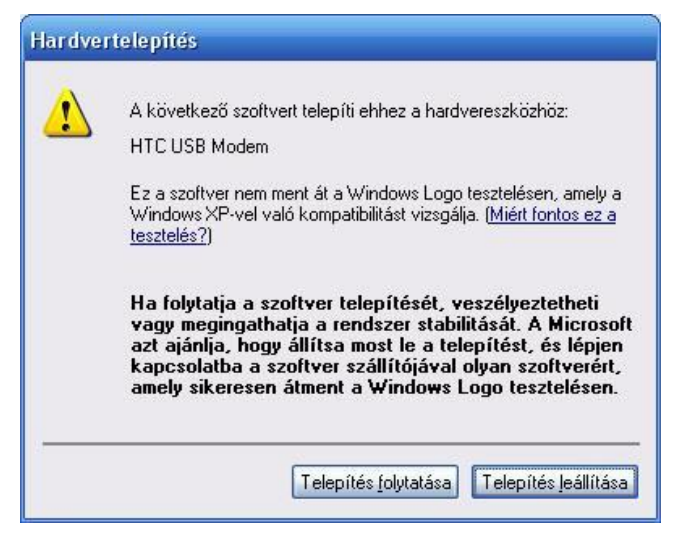

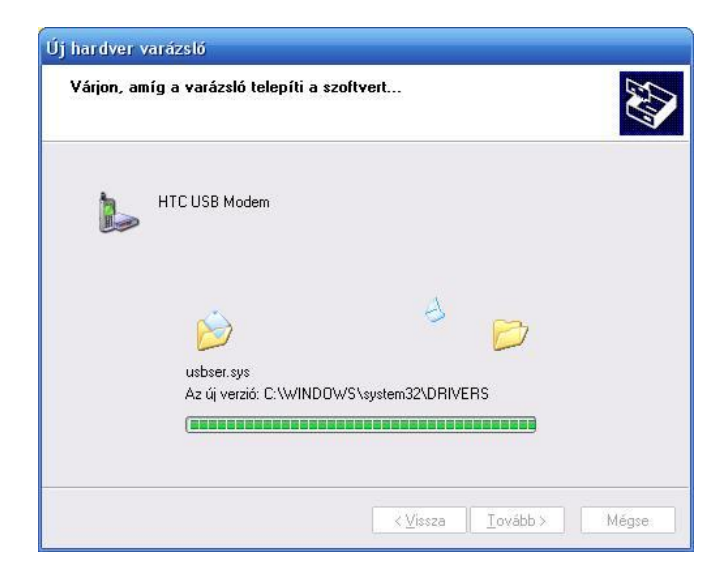

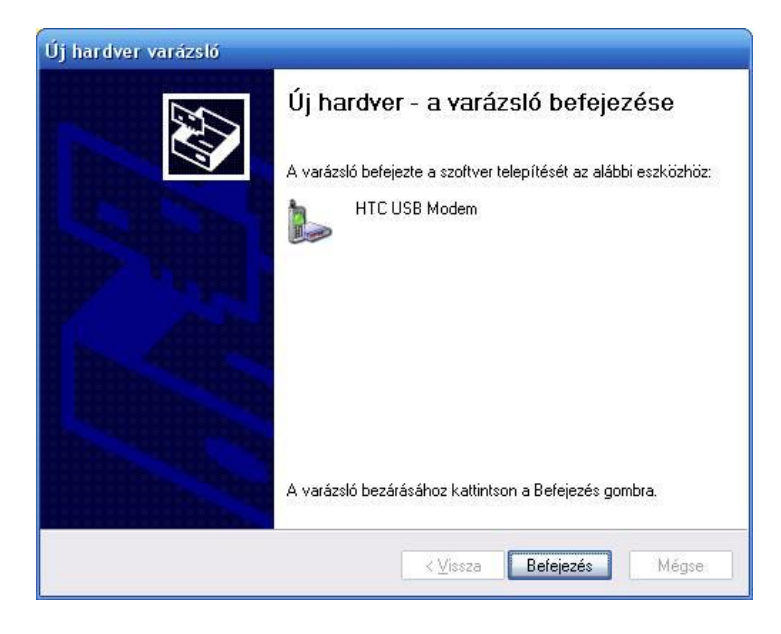

Hamarosan az alábbi három buborék fog felbukkanni a tálcán:

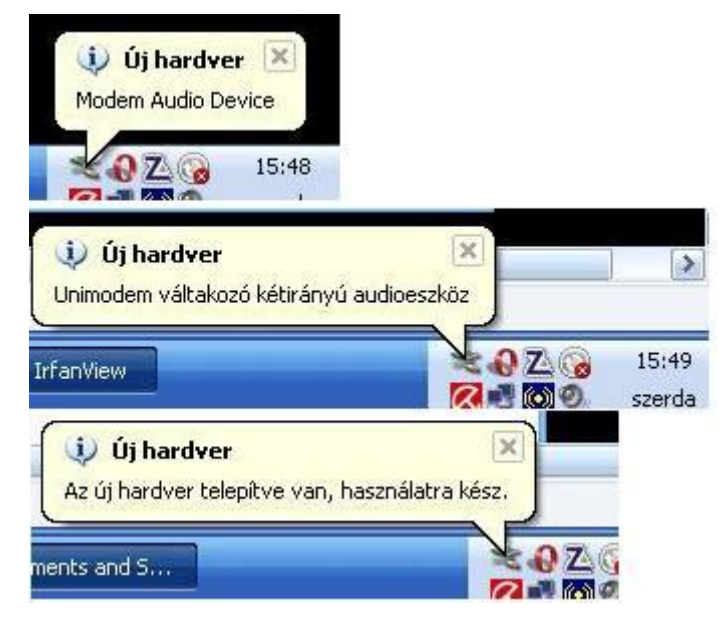

Ha minden jól ment, akkor az eszközkezelőben a modemek ágban megjelenik az újonnan telepített eszköz.

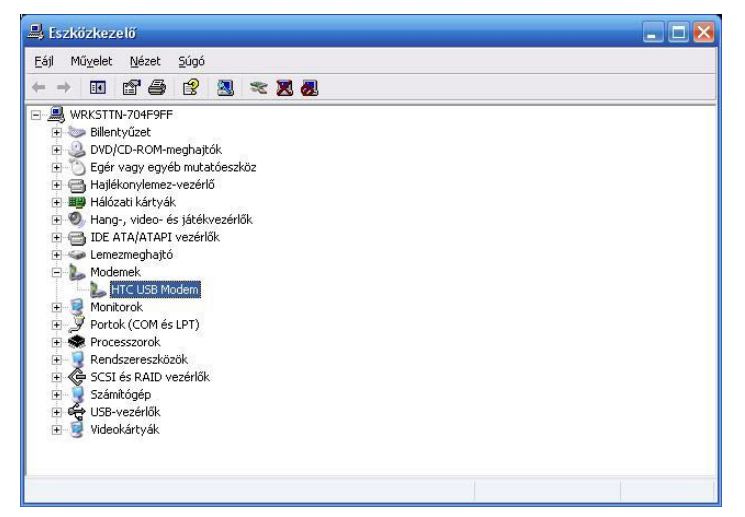

Indítsd el a kicsomagolt USBModem\_dialer.exe programot.

Add meg a szolgáltatótól kapott felhasználónevet és jelszót, valamint a hozzáférési pont nevét. A Pannon szolgáltatónál nem kell megadni sem felhasználónevet, sem jelszót. A hozzáférési pont (APN) neve "net" Válaszd ki a HTC USB modem elemet a legördülő listában.

| User Name: |               |
|------------|---------------|
| Password:  |               |
| APN:       | net           |
| Modem:     | HTC USB Modem |
|            | But I could   |

A Dial gomb indítja a csatlakozás folyamatát.

| 🐔 HTC USB M | odem (Wireless Modem) 🛛 🔀       | 🐔 HTC USB M | lodem (Wireless Modem) 🛛 🛛 🔀             |
|-------------|---------------------------------|-------------|------------------------------------------|
| User Name:  | Verifying username and password | User Name:  | Registering your computer on the network |
| Password:   |                                 | Password:   |                                          |
| APN:        | net                             | APN:        | net                                      |
| Modem:      | HTC USB Modem                   | Modem:      | HTC USB Modem 💌                          |
|             | Dial Cancel                     |             | Dial Cancel                              |

A kapcsolat felépítéséről egy buborék tájékoztat.

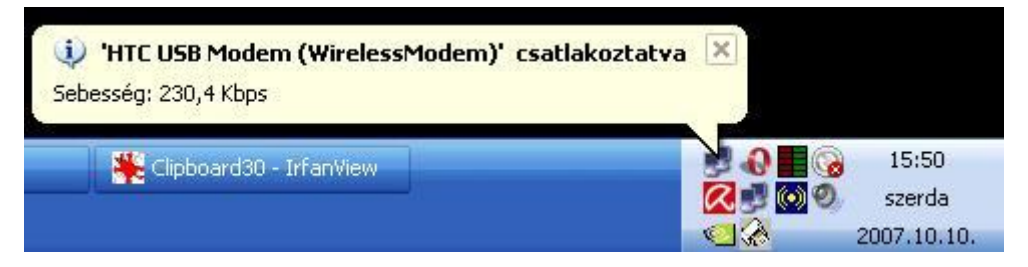

A tálcán megjelenő számítógép ikonra kattintva további információkat találsz a kapcsolatról. Ugyanezen az ablakon találod a **kapcsolat bontása** gombot is.

| talános Részletek   |                       |
|---------------------|-----------------------|
| Kapcsolat           |                       |
| Állapot:            | Csatlakoztatva        |
| ldőtartam:          | 00:00:44              |
| Sebesség:           | 230,4 Кърз            |
| - Forgalom<br>K     | üldött — 🗾 — Fogadott |
| Bájtok száma:       | 5 047   254           |
| Tömörítés:          | 0% 0%                 |
| Hibák száma:        | 0 0                   |
| Tulajdonságok Kapcs | olat b <u>o</u> ntása |

| alános Részletek                                                                                                    |                                                                                                    |  |
|----------------------------------------------------------------------------------------------------|----------------------------------------------------------------------------------------------------|--|
| Tulajdonság<br>Eszköztípusa<br>Kiszolgálótípus<br>Atvitel<br>Hitelesítés<br>Tömörítés<br>PPP többkapcsolatos<br>Kiszolgáló IP-címe<br>Úgyfél IP-címe | Érték<br>HTC USB Modem<br>modem<br>PPP<br>TCP/IP<br>PAP<br>(nincs)<br>Ki<br>217.79.130.178<br>84.224.13.21 |  |

#### znos.atw.hu

EOF